# 使用Call Manager实时监控工具(RTMT)监控思科 IP电话

### 目录

<u>简介</u> <u>先决条件</u> <u>要求</u> <u>使用的组件</u> <u>背景信息</u> 步骤

## 简介

本文档介绍如何检查电话信息,如电话的活动和非活动加载名称、目录号码、型号、登录用户ID和 RTMT中的其他信息。

### 先决条件

#### 要求

本文档没有任何特定的要求。

#### 使用的组件

本文档中的信息基于以下软件版本:

- CUCM版本:11.0
- RTMT版本:11.0
- Windows 10操作系统

本文档中的信息都是基于特定实验室环境中的设备编写的。本文档中使用的所有设备最初均采用原 始(默认)配置。如果您使用的是真实网络,请确保您已经了解所有命令的潜在影响。

### 背景信息

本文档可帮助Whan管理员了解电话使用的固件,或管理员想知道电话是否升级到最新固件,或者 如果升级失败/成功,是否想了解电话状态。此外,如果他们希望在升级或重大更改后了解电话注册 状态。

### 步骤

1. 登录RTMT(单击文档获取安装帮助)《<u>Cisco Unified Real-Time Monitoring Tool</u> <u>Administration Guide, Release 10.0(1)》</u>

#### 2. 导航至语音/视频>设备>设备搜索>打开设备搜索>电话。

| Eil                 | le <u>S</u> ystem | Voice/Video AnalysisMana            | ger IM and Presence    | <u>E</u> dit <u>W</u> indow Appl <u>ic</u> | ation Help         |
|---------------------|-------------------|-------------------------------------|------------------------|--------------------------------------------|--------------------|
| F                   | Real Time         | Voice and Video Summary             | ons Solutions          |                                            |                    |
|                     |                   | Call Process                        |                        |                                            |                    |
|                     | System            | <u>D</u> evice                      | <u>D</u> evice Summary |                                            |                    |
| Sy                  | ystem Summ        | Service                             | <u>D</u> evice Search  | Open <u>D</u> evice Search                 | Phone              |
|                     | - 👷 Syster        | <u>C</u> II<br>Benert               | Phone Summary          | App Info                                   | Gateway Devices    |
| Se                  | erver             | Report<br>Intercompany Modia Sorvic |                        | Port/ <u>C</u> hannel Status               | CTI Devices        |
|                     |                   | intercompany media servic           |                        |                                            | Voice Mail Devices |
|                     | Proces            | 55                                  |                        | Open                                       | Media Resources    |
|                     | - Sisk U          | Jsage                               |                        |                                            | Hunt List          |
| Ľ                   | - 🔀 Critica       | I Services                          |                        |                                            | SIP Trunk          |
| Pe                  | erformance        |                                     |                        |                                            |                    |
|                     | The renorm        | mance                               |                        |                                            |                    |
|                     | Perfori           | mance Log viewer                    |                        |                                            |                    |
|                     | - 🚺 Alert Ci      | entral                              |                        |                                            |                    |
| Trace & Log Central |                   |                                     |                        |                                            |                    |
|                     | - Job St          | atus                                |                        |                                            |                    |
|                     | - al Syst o       | a Viewer                            |                        |                                            |                    |
|                     |                   | griewei                             |                        |                                            |                    |
|                     |                   | a a Miawar                          |                        |                                            |                    |
|                     | AuditL            | og viewer                           |                        |                                            |                    |
|                     |                   |                                     |                        |                                            |                    |
|                     |                   |                                     |                        |                                            |                    |
|                     |                   |                                     |                        |                                            |                    |
|                     |                   |                                     |                        |                                            |                    |
|                     |                   |                                     |                        |                                            |                    |
|                     |                   |                                     |                        |                                            |                    |
|                     |                   |                                     |                        |                                            |                    |
|                     |                   |                                     |                        |                                            |                    |
|                     | VoiceMideo        |                                     |                        |                                            |                    |

#### 3. 根据注册状态选择要监控的电话,然后单击Next。

| Real Time Monitoring Tool For Cisco Unified Communications Solutions |                               |                                                                                                    |   |  |  |  |  |  |  |  |
|----------------------------------------------------------------------|-------------------------------|----------------------------------------------------------------------------------------------------|---|--|--|--|--|--|--|--|
| System                                                               | Device Search                 |                                                                                                    | X |  |  |  |  |  |  |  |
| Voice/Video                                                          | Cucm10pub                     |                                                                                                    |   |  |  |  |  |  |  |  |
| Voice and Video Summary                                              | Gateway Devices               |                                                                                                    |   |  |  |  |  |  |  |  |
| CallProcess                                                          | - CTI Devices                 |                                                                                                    |   |  |  |  |  |  |  |  |
| Call Activity                                                        | - 🗋 Voice Mail Devices        |                                                                                                    |   |  |  |  |  |  |  |  |
| Gateway Activity                                                     | Media Resources     Hunt List | The second second secon |   |  |  |  |  |  |  |  |
| - Trunk Activity                                                     | - 🗋 SIP Trunk                 | Select Phone to monitor X                                                                                                    |   |  |  |  |  |  |  |  |
| - 📕 SDL Queue                                                        |                               | Select Device with Status:                                                                                                    |   |  |  |  |  |  |  |  |
| - SIP Activity                                                       |                               | Registered     Any CallManager                                                                                                    |   |  |  |  |  |  |  |  |
| Session Trace Log View                                               |                               | O Unregistered Any CallManager 💌                                                                                                    |   |  |  |  |  |  |  |  |
| Real Time Data                                                       |                               | O Partial Registered Any CallManager 💌                                                                                                    |   |  |  |  |  |  |  |  |
| Open from Local Disk                                                 |                               | ○ Rejected Any CallManager ▼                                                                                                    |   |  |  |  |  |  |  |  |
| Called Party Tracing                                                 |                               | 🔿 Any Status 🛛 Any CallManager 🔻                                                                                                    |   |  |  |  |  |  |  |  |
| Device                                                               |                               | O Device only Configured in Database.                                                                                                    |   |  |  |  |  |  |  |  |
| - 👍 Device Search                                                    |                               |                                                                                                    |   |  |  |  |  |  |  |  |
| - A Phone Summary                                                    |                               |                                                                                                    |   |  |  |  |  |  |  |  |
| Service                                                              |                               |                                                                                                    |   |  |  |  |  |  |  |  |
| Cisco TFTP                                                           |                               | <pre><back next=""> Finish Cancel</back></pre>                                                                                                    |   |  |  |  |  |  |  |  |
| - 🎬 Heartbeat                                                        |                               |                                                                                                    |   |  |  |  |  |  |  |  |
| 🗆 🛕 Database Summary                                                 |                               |                                                                                                    |   |  |  |  |  |  |  |  |
| CTI                                                                  |                               |                                                                                                    |   |  |  |  |  |  |  |  |
| CTI Manager                                                          |                               |                                                                                                    |   |  |  |  |  |  |  |  |
| CTI Search                                                           |                               |                                                                                                    |   |  |  |  |  |  |  |  |
| Learned Pattern                                                      |                               |                                                                                                    |   |  |  |  |  |  |  |  |

4. 接下来,根据电话固件下载状态选择电话。例如,要获取电话列表,固件下载状态失败等。单击"下一步"继续。

| Real Time Monitoring Tool For Clisco Unified Communications Solutions                                                                                                    |                                                                              |                                                                                                    |   |  |  |  |  |  |  |
|----------------------------------------------------------------------------------------------------|------------------------------------------------------------------------------|----------------------------------------------------------------------------------------------------|---|--|--|--|--|--|--|
| System                                                                                                    | Device Search                                                                |                                                                                                    | X |  |  |  |  |  |  |
| Voice/Video                                                                                                    | Cucm10pub                                                                    |                                                                                                    |   |  |  |  |  |  |  |
| Voice and Video Summary<br>- Woice and Video Summary<br>Call Process<br>- Call Activity<br>- Solution<br>- Solution<br>- Solutio<br>- Solution<br>- Solutio<br>- Solution<br>- Solution<br>- Solutio | Gateway Devices H323 Devices CTI Devices Media Resources Hunt List SIP Trunk | Select Phone to monitor       X         Select Device with Download Status:             • Any Status        Successful             • Downloading        Failed             • Failed           • Eack Next> Finish Cancel |   |  |  |  |  |  |  |

5. 根据电话协议和设备型号选择电话。例如,如果要监控7975型号的SIP电话。选择选项,然后 单击"**下一步**"继续。

| Real Time Monitoring Tool For Cisco Unified Communications Solutions                                                                                          |                                                                                                |                                                                                                    |  |  |  |  |  |  |  |
|----------------------------------------------------------------------------------------------------|------------------------------------------------------------------------------------------------|----------------------------------------------------------------------------------------------------|--|--|--|--|--|--|--|
| System                                                                                                    | Device Search                                                                                  | X                                                                                                    |  |  |  |  |  |  |  |
| Voice/Video Voice and Video Summary                                                                                                    | cucm10pub     Devices                                                                          |                                                                                                    |  |  |  |  |  |  |  |
| Sorre State                                                                                                    | H323 Devices<br>CTI Devices<br>Voice Mail Devices<br>Media Resources<br>Hunt List<br>SIP Trunk | Select Phone to monitor X Search By Device Model Protocol Any                                                                                 |  |  |  |  |  |  |  |
| Casting Trace Log View     Real Time Data     Open from Local Disk     Called Party Tracing     Device     Device Summary     Device Search     Phone Summary |                                                                                                | Any Model     Ascom IP-DECT Device     Cisco 8811     Cisco 8811     Cisco 8841     Cisco 8845     Cisco 8851     Cisco 8851     Cisco 8851NR |  |  |  |  |  |  |  |
| Service<br>Cisco TFTP<br>Heartbeat<br>Database Summary<br>CTI<br>CTI Manager<br>CTI Search<br>Report<br>Learned Pattern                                       |                                                                                                | Cisco 8861<br>Cisco 8865<br>Finish Cancel                                                                                                    |  |  |  |  |  |  |  |

6. 选择电话以MAC开头或数字以数字开头或电话的IP地址范围。例如,电话MAC以 SEP0A6BE993\*开头,或者以646471\*或IP范围10.1.1.\*开头,然后单击**Next**继续。

| System 1                                                                                                    | Device Search                                                                                                    | X                                                                                                    |
|----------------------------------------------------------------------------------------------------|----------------------------------------------------------------------------------------------------|----------------------------------------------------------------------------------------------------|
| Voice/Video                                                                                                    | cucm10pub                                                                                                    |                                                                                                    |
| Voice Video         Voice and Video Summary         Solution         Call Process         Call Activity         Stateway Activity         Stateway Activity         Batase Summary         Service         Ctil Manager         Batase Comparison         Batase Summary         Ctil Search | cuentOpub<br>Phone<br>Gateway Devices<br>CTI Devices<br>Voice Mail Devices<br>Media Resources<br>Hunt List<br>SIP Trunk | Select Phone to monitor       ×         Search with Name:       •         • Any Name/Address       •         • Directory Number (e.g. 200*)       •         • Device Name (e.g. SEP123*)       •         • Device Name (e.g. SEP123*)       •         • Device Description (e.g. Auto*)       •         • IP Address (e.g. 172.20.12.*)       •         • IPV6 Address (e.g. xxxxxxxxxxx*)       • |

7. 现在,您可以选择要显示的字段,如电话MAC地址、电话活动负载、非活动负载、电话号码等

| 0                       |                                                        |                               |                |   |
|-------------------------|--------------------------------------------------------|-------------------------------|----------------|---|
| System                  | Device Search                                          |                               |                | X |
| Voice/Video             | cucm10pub     Phone     Gateway Devices                |                               |                |   |
| Voice and Video Summary | - 🗋 H323 Devices                                       |                               |                |   |
| CallProcess             | CTI Devices     Orice Mail Devices     Media Resources |                               |                |   |
| Gateway Activity        | - 🖸 Hunt List                                          | Select Phone to monitor       | ×              |   |
| Trunk Activity          | SIP Trunk                                              | Monitor following attributor: | 0              |   |
| SDL Queue               |                                                        | In home                       | Lef Otetue     |   |
| - SIP Activity          |                                                        |                               |                |   |
| Session Trace Log View  |                                                        | Node                          | DirNumber      |   |
| Real Time Data          |                                                        | I IpAddress                   | ✓ Description  |   |
| Open from Local Disk    |                                                        | ✓ Ipv6Address                 | ✓ Model        |   |
| Called Party Tracing    |                                                        | Z LoginUserId                 | ✓ StatusReason |   |
| - A Device Summary      |                                                        | Z TimeStamp                   | Protocol       |   |
| - Device Search         |                                                        | ActiveLoadId                  | InactiveLoadId |   |
| Phone Summary           |                                                        | RequestedLoadId               | DownloadStatus |   |
| Service                 |                                                        | DownloadFailureReason         | DownloadServer |   |
| Cisco TFTP              |                                                        | I Deals North                 | Tinith Council |   |
| Heartbeat               |                                                        | < Back Next >                 | Finish Cancel  |   |
| Database Summary        |                                                        |                               |                |   |
| CTI<br>CTI Manager      |                                                        |                               |                |   |
| CTI Search              |                                                        |                               |                |   |
| Learned Pattern         |                                                        |                               |                |   |

| System                    | Device Search       |           |              |            |           |                |            |         |          |                |         | X                 |
|---------------------------|---------------------|-----------|--------------|------------|-----------|----------------|------------|---------|----------|----------------|---------|-------------------|
| Voice/Video               | cucm10pub           | Name      | Status       | Node       | DirNum    | IpAddress      | Model      | LoginUs | Protocol | ActiveL        | oadld   | InactiveLoadId    |
|                           |                     | SEP0026C  | Registered   | 10.106.110 | 1019-Regi | 10.106.110.46  | Cisco 7960 | N/A     | SCCP     | N/A            |         | N/A               |
| Voice and Video Summary   | Gateway Devices     | SEPB000B  | Unregistered | 10.106.110 | 1019-UnR  | 10.106.110.52  | Cisco 8861 | user1   | SIP      | sip88xx.11-0-1 | 1ES-8 9 | sip88xx.11-0-1-11 |
| - Voice and Video Summary | H323 Devices        | SEPD0C28. | Registered   | 10.106.110 | 1000-Regi | 10.106.122.137 | Cisco 9971 | N/A     | SIP      | sip9971.9-4-2  | SR2-2 8 | sip9971.9-4-2-13  |
| CallProcess               | CTI Devices         | SEPE8BA7  | Registered   | 10.106.110 | 1014-Regi | 10.106.115.7   | Cisco 9951 | N/A     | SIP      | sip9951.9-4-2  | SR2-2 8 | sip9951.9-4-2-13  |
| - 🖄 Call Activity         | Voice Mail Devices  |           |              |            |           |                |            |         |          |                |         |                   |
| Gateway Activity          | - D Media Resources |           |              |            |           |                |            |         |          |                |         |                   |
| Trunk Activity            | SIP Trunk           |           |              |            |           |                |            |         |          |                |         |                   |
| - E SDL Queue             |                     |           |              |            |           |                |            |         |          |                |         |                   |
| - SIP Activity            |                     |           |              |            |           |                |            |         |          |                |         |                   |
| Session Trace Log View    |                     |           |              |            |           |                |            |         |          |                |         |                   |
| – 🊵 Real Time Data        |                     |           |              |            |           |                |            |         |          |                |         |                   |
| Open from Local Disk      |                     |           |              |            |           |                |            |         |          |                |         |                   |
| Called Party Tracing      |                     |           |              |            |           |                |            |         |          |                |         |                   |
| Device                    |                     |           |              |            |           |                |            |         |          |                |         |                   |
| - Cevice Summary          |                     |           |              |            |           |                |            |         |          |                |         |                   |
| Device Search             |                     |           |              |            |           |                |            |         |          |                |         |                   |
| Phone Summary             |                     |           |              |            |           |                |            |         |          |                |         |                   |
| Service                   |                     |           |              |            |           |                |            |         |          |                |         |                   |
| - 🅁 Heartbeat             |                     |           |              |            |           |                |            |         |          |                |         |                   |
| A Database Summary        |                     |           |              |            |           |                |            |         |          |                |         |                   |
| CTI                       |                     |           |              |            |           |                |            |         |          |                |         |                   |
| CTI Manager               |                     |           |              |            |           |                |            |         |          |                |         |                   |
| CTI Search                |                     |           |              |            |           |                |            |         |          |                |         |                   |
| Report                    |                     |           |              |            |           |                |            |         |          |                |         |                   |
| Learned Pattern           |                     |           |              |            |           |                |            |         |          |                |         |                   |

**注意:**此时,您只有查看信息的选项,并且没有导出数据的选项。